# 三菱UFJ信託銀行 WEB相談ご利用ガイド パンコン版

スマートフォン・タブレット端末からご利用のお客さまは、別紙「スマートフォン・タブレット版」をご覧ください。

#### はじめに

ご利用にはパソコン等の端末から、インターネットを介して Cisco社の「Webex Meetings<sup>\*</sup>」に接続できることが前提となります。 簡単・安全にご利用いただけるビデオ通話サービスです。

### 事前にご準備いただきたいこと

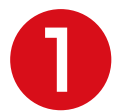

当社担当者からお客さま宛に、 以下の情報がメールで送られてきていることをご確認ください。

| ミーティング番号    | サービスにアクセスする際、<br>必要になる番号です。                 |
|-------------|---------------------------------------------|
| ミーティングパスワード | 「ミーティング番号」とは別に、通話画面へ<br>接続する際に必要になるパスワードです。 |
| ミーティングアドレス  | https://tr-mufg.webex.com                   |

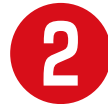

ご利用のパソコンのブラウザ環境をご確認ください。 「Webex Meetings」を使用いただけるブラウザは以下の通りです。

| Chrome | Firefox | Internet Explorer |
|--------|---------|-------------------|
| 65以降   | 48以降    | 不可                |

※Webex Meetings は、米国 Cisco Systems, Inc. の登録商標です。

### ご相談当日の流れは次ページへ

## ご相談当日の流れ

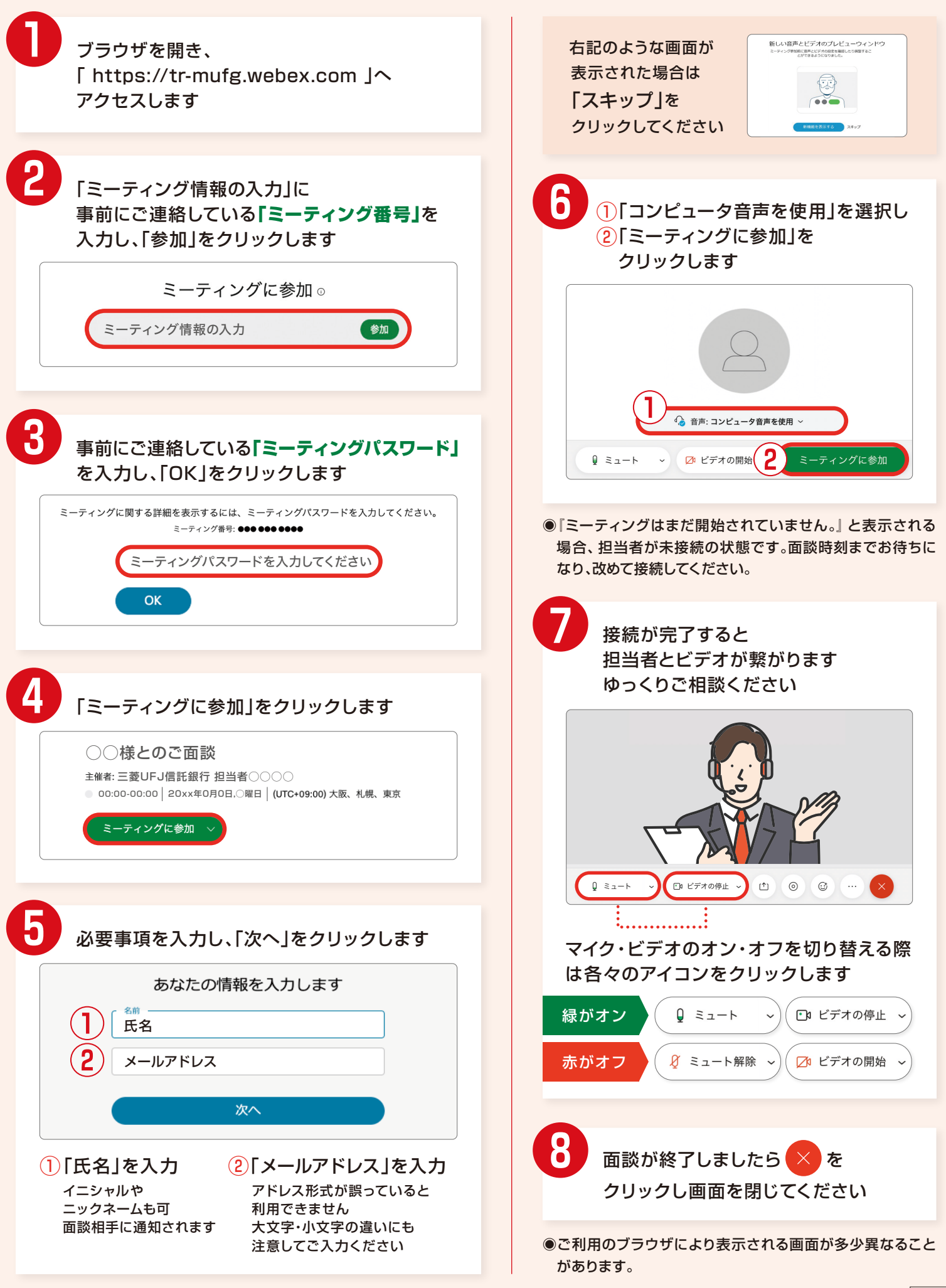